1.ขั้นตอนการดาวน์โหลดแอพพลิเคชั่น

1.1เลือกไอคอน 📐 เพื่อติดตั้งระบบแอพพลิเคชั่น

1.2 พิมพ์ค้นหาแอพพลิเคชั่น "OBS" เพื่อติดตั้งแอพพลิเคชั่น

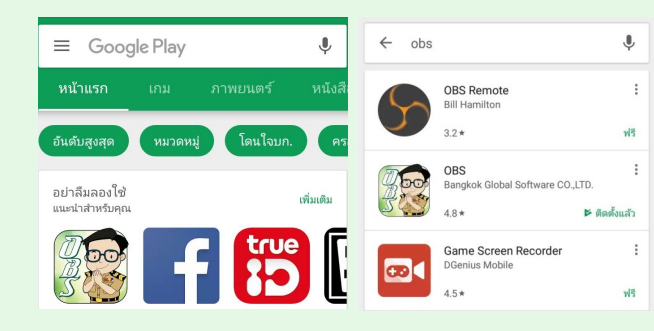

1.3 เลือก 🧊 อาจะ อางาร์ เล่า เพื่อติดตั้งแอพพลิเคชั่น แล้วกดปุ่ม "ยอมรับ"

แล้วกดปุ่ม "ติดตั้ง" แล้วระบบจะทำการโหลดติดตั้งระบบ แอพพลิเคชั่นร้องเรียน

|             | OBS<br>จำเป็นต้องเข้าถึง |        |                                                     | OBS<br>Bangkok Glo<br>3+ | obal Software | CO.,LTD.           |
|-------------|--------------------------|--------|-----------------------------------------------------|--------------------------|---------------|--------------------|
| •           | ตำแหน่ง                  | ~      |                                                     |                          |               | ติดตั้ง<br>มิโฆษณา |
|             | รูปภาพ/สื่อ/ไฟล์         | ~      | (100)                                               | 4.8                      |               |                    |
|             | กล้อง                    | ~      | ดาวน์โหลด                                           | 4 ±                      | การสื่อสาร    | คล้ายกัน           |
| Google Play |                          | ยอมรับ | แอปพลิเคชั่นสำหรับแจ้งเรื่องร้องเรียนของ<br>ประชาชน |                          |               |                    |

1.4 เมื่อระบบติดตั้งเสร็จแล้ว จะมีไอคอนแอพพลิเคชั่นขึ้นมาบนหน้าจอมือถือ พร้อมที่ สามารถใช้งานบนระบบมือถือได้เลยครับ

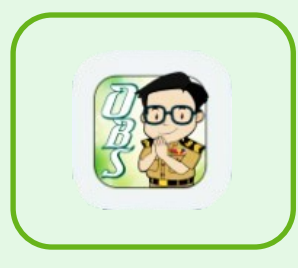

# 2.ขั้นตอนการลงทะเบียนก่อนการใช้ระบบแอพพลิเคช่น

2.1เลือกไอคอน 🔯 เพื่อเข้าสู่ระบบแอพพลิเคชั่น

#### 2.2 ให้เลือกกดปุ่ม "เลือกสถานที่" ดังภาพ

| ເข້າສູ່รະນນ               | ตำแหน่งที่ตั้ง Q      |
|---------------------------|-----------------------|
|                           | ข้อมูลสถานที่         |
| <u>z</u>                  | เทศบาลเมืองกาฬสินธุ์  |
|                           | เทศบาลตำบลหนองแค      |
| \varTheta หมายเลขโทรศัพท์ | เทศบาลเมือง กาญจนบุรี |
| รหัสผ่าน                  | เทคบาลตำบลบ้านแพ้ว    |
| ເข້າສູ່ຣະນນ               |                       |
| ลงทะเบียนใหม่             |                       |
| เลือกสถานที่ ลืมรหัสผ่าน? |                       |

## 2.3 ขั้นตอนการลงทะเบียนใหม่ ตามขั้นตอนลำดับเลข ดังภาพ

| ເທ້າສູ່າະມນ                             | <ul> <li>← ลงทะเยียน     <li>2     <li>มามสออ     </li> </li></li></ul>        | 3                 |
|-----------------------------------------|--------------------------------------------------------------------------------|-------------------|
| <ul> <li>ชี้ พมายเลขโทรศัพท์</li> </ul> | รณสมาส์ห<br>Month - Day - Year -<br>เมือกถหท (® ราย () หญิง<br>รหัสบัตรประชาชน | TTO BKC           |
| รหัสผ่าน                                | อีเมล์                                                                         | ยืนยัน ส่งอีกครัง |
| ເข້າສູ່ຮະນນ                             | เบอร์โทรศัพท์                                                                  |                   |
| ลงทะเบียนใหม่                           | รหัสผ่าน                                                                       |                   |
| เลือกสถานที่ ลืมรหัสผ่าน?               | ลงทะเบียน                                                                      |                   |

#### 2.3.1 ให้เลือกกดปุ่ม "ลงทะเบียนใหม่"

2.3.2 ให้ใส่ชื่อ-นามสกุล, วันเดือนปีเกิด, เพศ, รหัสบัตรประชาชน, อีเมลล์(ถ้ามี), เบอร์ โทร, สุดท้ายให้กำหนดรหัสผ่านของเราด้วยครับ(ต้องจำรหัสผ่านให้ได้ด้วยนะครับ) แล้ว กดปุ่ม "ลงทะเบียน" แล้วรอข้อความรหัสส่งมา

2.3.3 เมื่อได้รหัสส่งมา ให้ใส่หมายเลขในช่อง "รหัส OTP" แล้วกดยืนยัน แต่ถ้ารอนาน ยังไม่ได้รหัส ให้กดส่งอีกครั้ง

## 3.ขั้นตอนการแจ้งเรื่องร้องเรียนผ่านระบบแอพพลิเคชั่น

3.1 เลือกไอคอน "ยื่นคำร้อง" เพื่อเขียนคำร้องเรียน ทำตามขั้นตอนดังภาพ

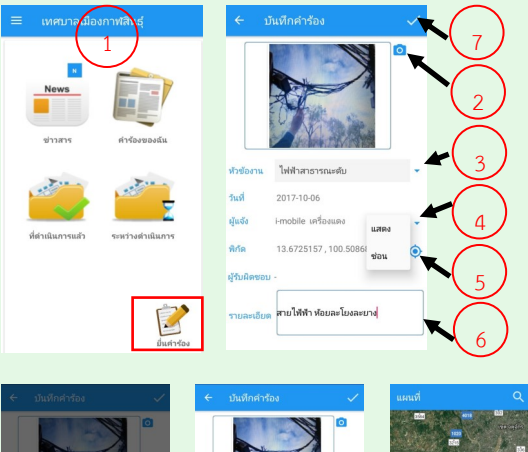

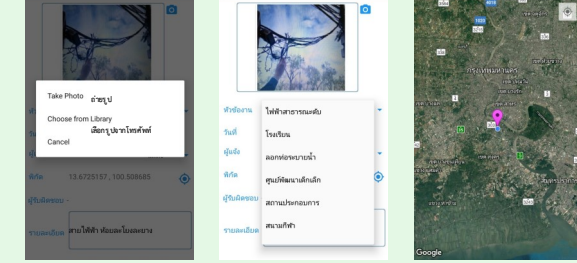

### 3.2 เลือกไอคอน "กล้องถ่ายรูป" เพื่อถ่ายรูปสถานที่ ที่ต้องการแจ้ง

3.3 เลือกรายการ "หัวข้องาน" ที่ต้องการแจ้ง

3.4 สามารถเลือกรายการ "แสดง"หรือ"ซ่อน" ของชื่อผู้แจ้งได้

3.5 เลือกพิกัด "สถานที่" ที่ต้องการแจ้ง ข้อมูลจะไปเชื่อมต่อที่แผนที่

3.6 ให้ใส่รายละเอียดข้อมูลที่ต้องการจะแจ้งให้เจ้าหน้าที่รับทราบ

3.7 เลือกไอคอน "เครื่องหมายถูก" เพื่อบันทึกคำร้อง ระบบจะแจ้งไปให้เจ้าหน้าที่ ที่ รับผิดชอบอัตโนมัติ

# 4.ขั้นตอนการติดตามดูคำร้องเรียนที่แจ้ง

4.1 การดูคำร้องของตนเองที่แจ้งไปรวมไปถึงสถานะคำร้อง และการดำเนินการ

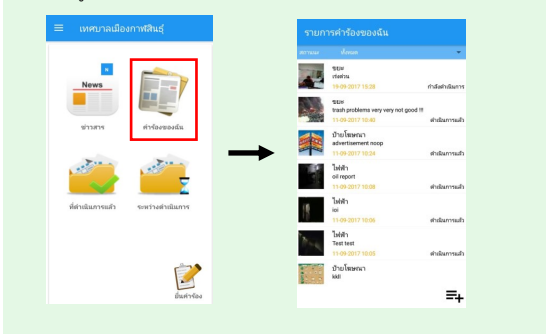

# 5.ขั้นตอนดูเรื่องร้องทุกข์

5.1 การดูเรื่องร้องทุกข์รวมของหน่วยงาน (เฉพาะคำร้องที่ตั้งค่าเป็น "สาธารณะ")

5.1.1 เลือกดูเรื่องร้องทุกข์ระหว่างดำเนินการ และสามารถเลือกดูตามหัวข้องานได้

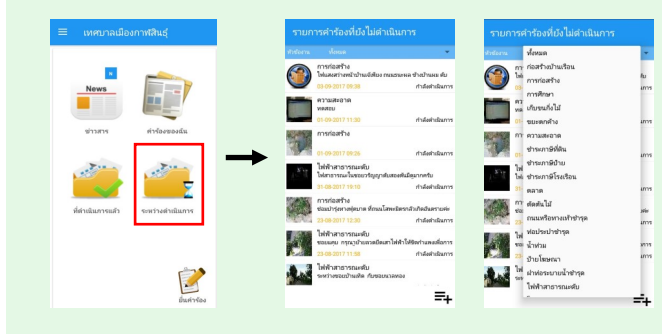

5.1.2 เลือกดูเรื่องร้องทุกข์ระหว่างดำเนินการ และสามารถเลือกดูตามหัวข้องานได้

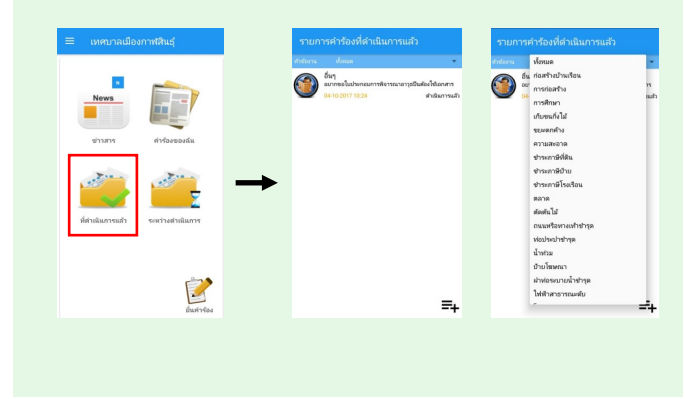

## 6.โต้ตอบข้อซักถามของประชาชนและเจ้าหน้าที่ได้

6.1 สามารถโต้ตอบข้อซักถามของประชาชนกับเจ้าหน้าที่หรือชี้แจ้งปัญหาเรื่อง

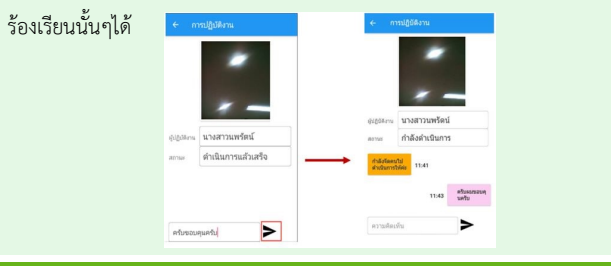

## 7.ดูข่าวสารประชาสัมพันธ์ของหน่วยงานได้

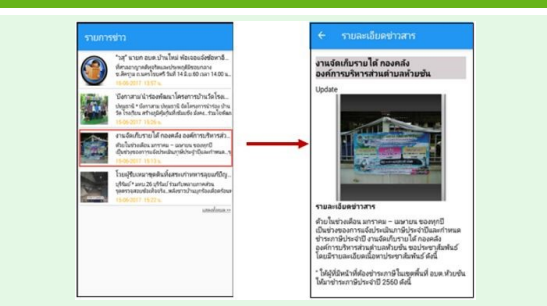

### 8.ดูคู่มือประชาชนของหน่วยงานได้

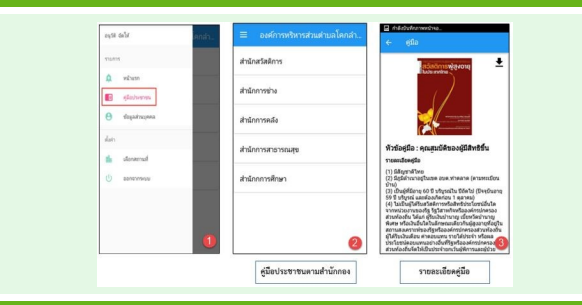

9.สามารถเลือกและเปลี่ยนหน่วยงานที่ต้องการติดต่อได้อนาคต

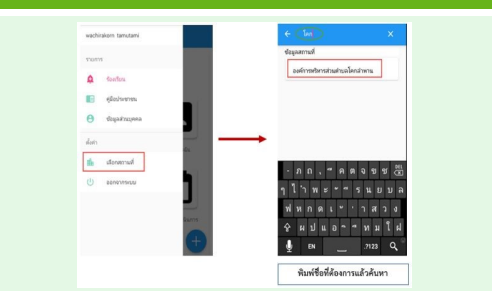

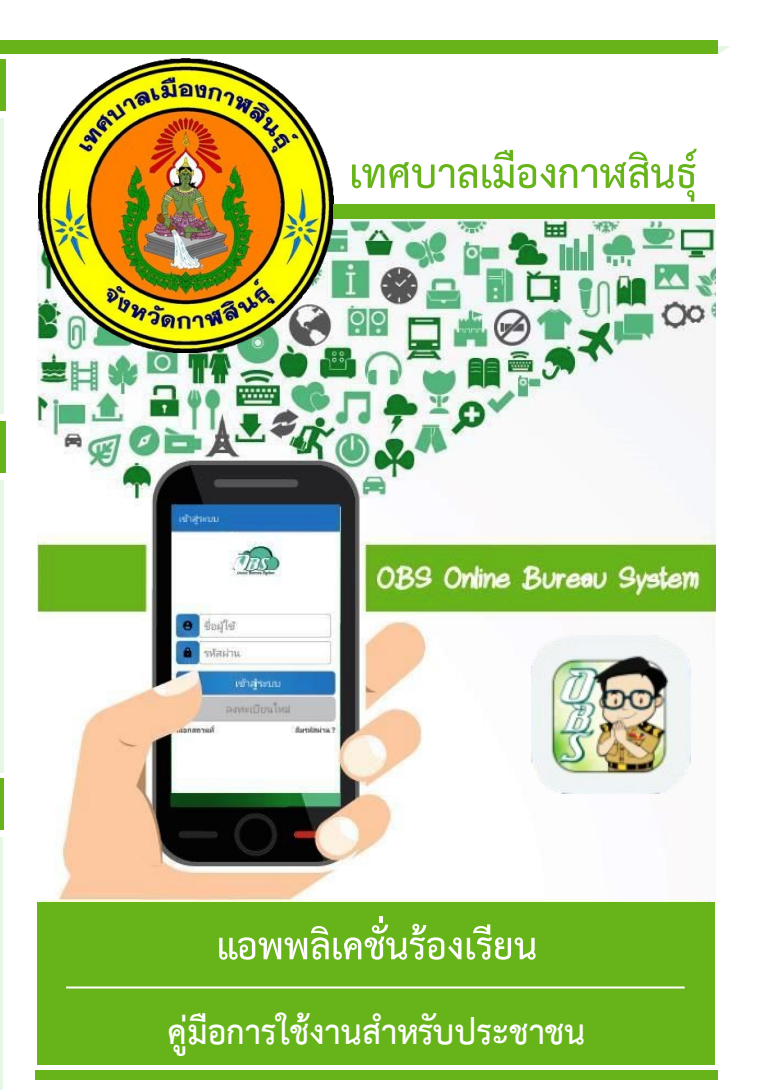

# เปิดให้บริการแล้ว ถ้าต้องการติดตั้ง

ติดต่อโทร: 043-811671-3 ต่อ 203,204และ081-9641672

Email: webmaster.tsbk@gmail.com, www.kalasin-mu.go.th เว็บบอร์ด : www.kalasin-mu.go.th/webboard เฟสบุ๊ค : https://www.facebook.com/tsbk.kalasin